## Tutorial de procedimentos para as videoconferências

- 1. Para todas as videoconferências e gravações a serem efetuadas, deverá ser usada a ferramenta conhecida como "Google Meet", a partir da conta de usuário do Tribunal.
- Com o intuito de padronizar os procedimentos envolvidos, todas as unidades deverão marcar as videoconferências, com ou sem gravação, a partir do aplicativo conhecido como Google Agenda, de acordo com as instruções já divulgadas no tutorial com o link "<u>Teletrabalho - agendando e participando de uma reunião virtual</u>".
- 3. A sugestão de se marcar as audiências por intermédio do aplicativo Google Agenda, decorre da possibilidade de se relacionar o título do compromisso agendado com o nome do arquivo que será gerado na gravação. Assim, se ao realizar o agendamento da audiência, se colocar no título o número do processo e tipo da audiência, o arquivo gerado terá esse mesmo nome, facilitando esse relacionamento.
- 4. No caso da realização de gravações, os vídeos serão inicialmente armazenados no Drive do responsável pela mesma, em pasta específica criada pela própria ferramenta (pasta "Meet Recordings"). O procedimento de gravação da uma audiência é simples, com instruções disponíveis neste tutorial com o link "<u>Gravando</u> <u>uma reunião em vídeo</u>".
- 5. Posteriormente, o vídeo gerado deverá ser transferido para uma área definitiva, seguindo o procedimento definido pela Secretaria de Tecnologia da Informação e Comunicações em um tutorial específico para o tema, que estará disponível no link "<u>Transferindo um vídeo para o Youtube</u>".
- 6. A Secretaria de Tecnologia da Informação e Comunicações disponibilizará durante o mês de maio, ao público em geral e principalmente advogados e membros do Ministério Público, nos dias 19, 21 e 26 de maio, das 10h00 às 11h00, suporte técnico para elucidação de dúvidas quanto a configuração correta da ferramenta de videoconferência. Para isso, basta acessar, nesses dias e horários, o link <u>https://meet.google.com/mzp-rhvv-vdg</u> (sala virtual "*TRT15 SETIC Dúvidas gerais sobre reuniões telepresenciais*"), preferencialmente através do navegador Google Chrome.
- 7. Esclarecendo a todos que o uso da referida ferramenta é livre, de fácil manuseio e está disponível para todos os usuários, podendo ser acessada de maneira gratuita

em equipamentos do tipo Desktop, tablets e notebooks, bem como ser instalada em aparelhos celulares, de forma também gratuita. Encontra-se disponível nas lojas de aplicativos (Google Play e Apple Store).

 Dúvidas técnicas, relativas à atividade de videoconferências, poderão ser encaminhadas ao suporte através da Central de Serviços (<u>https://centraldeservicos.trt15.jus.br/</u>) na oferta Serviços > Serviços de Tecnologia da Informação e Comunicações > Login/senha, Portal, Intranet, Internet, Wi-Fi e Email > G Suite > Dúvida no G Suite.